## Matlab : applications en mécanique. LA207, TPI

Université Pierre et Marie Curie. Licence de mécanique.

## I) Mise en place

Vous êtes sous linux. Créez dans votre répertoire d'utilisateur le répertoire matlab I. Créez un document Openoffice Impress (l'équivalent opensource de Microsoft Powerpoint) en format paysage («landscape» en anglais). Mettez un titre, le nom des deux étudiants du bînome, le nom de votre encadrant de TP.

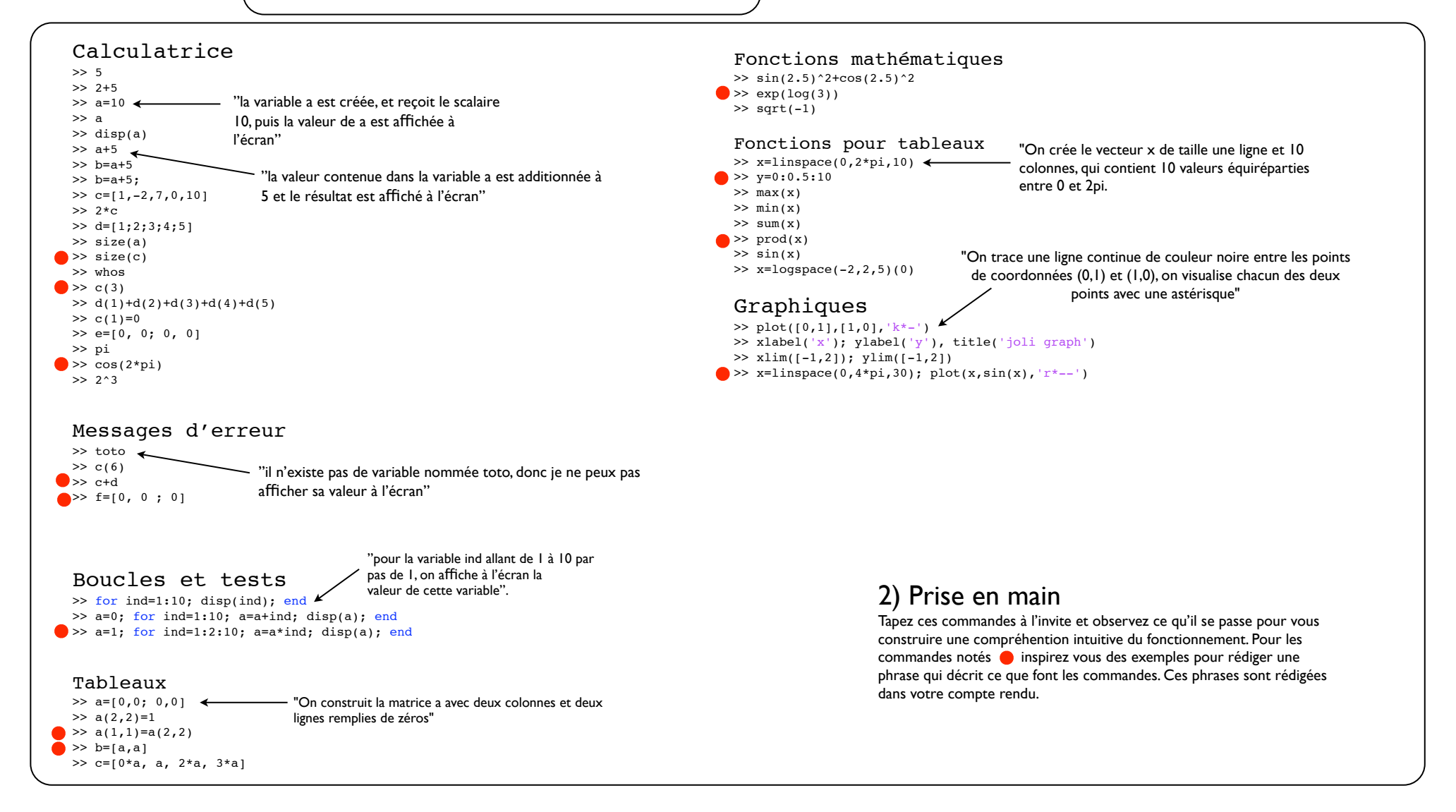

# 3) Prise en main graphique

Reproduisez la figure: tracez un triangle équilatéral en choississant les coordonnées des points à donner à la fonction plot. Ensuite, tracez 20 triangles en changeant de position et de taille avec l'aide d'une boucle for. Les deux graphiques sont mis dans une seule fenêtre graphique avec la fonction subplot (voir notes de cours et aide (fonction help)

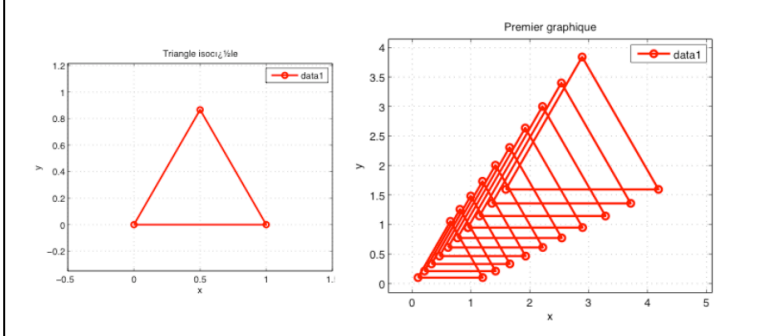

Reproduisez la figure: tracez un cosinus avec 20 points en abcisse (puisqu'il y a peu de points, on voit les segments de droites. Dans un second sous graphique, tracez avec beaucoup de points de abcisse. Pour créer les points d'abcisses, utilisez la fonction linspace.

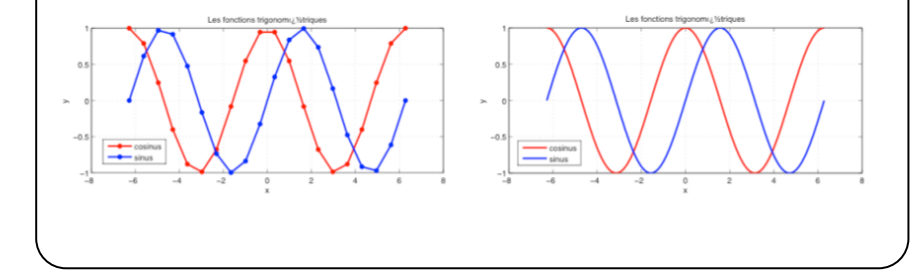

# 4) Courbes paramétrées

Reproduisez la figure avec une spirale algébrique (Archimédienne) et une spirale logarithmique. Dans deux sous graphiques l'un à côté de l'autre.

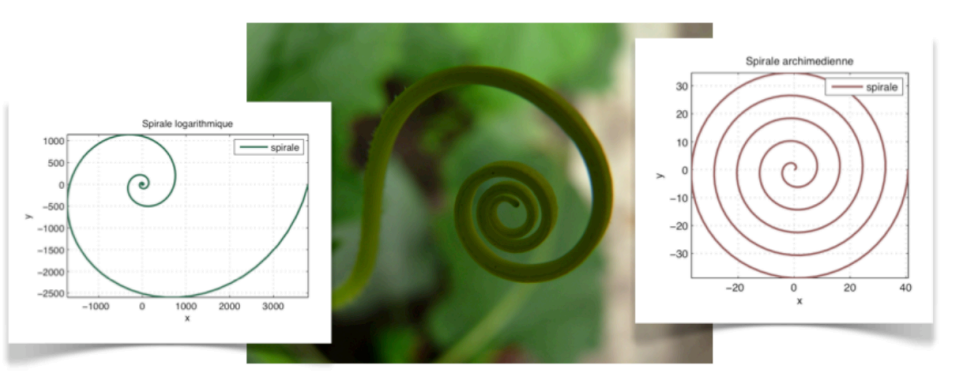

On peut définir des spirales avec  $x = r \cos(\theta)$  et  $y = r \sin(\theta)$ , mais ici le rayon r dépend de l'angle  $\theta$ . Pour la spirale logarithmique, on a la loi  $r = a^{A}\theta$ , (a puissance  $\theta$ ) et pour la spirale Archimédienne, on a  $r = a\theta$ , ou a est un paramètre fixe, par exemple 1.3.

 $\theta$  varie de 0 à 2pi pour un tour de spirale, et par exemple de 0 à 20pi pour dix tours de spirale.

# 5) Compte-rendu

Sauvez votre compte-rendu au format pdf.

Connectez vous sur internet à l'adresse australe.upmc.fr. Vérifiez que vous avez un onglet LA207. Si vous ne l'avez pas, dites-le à votre encadrant, il va vous inscrire.

Dans «devoirs évalués», remettez votre compte-rendu, un par étudiant (et non pas un seul par binôme).

## 6) Animations Pour aller plus loin

Nous pouvons animer nos graphiques avec une boucle for et la fonction drawnow: par exemple je trace sin(x+p) ou p est une valeur que je fais augmenter progressivement dans une boucle for. A chque itération de la boucle for, j'utilise drawnow pour que le graphique soit immédiatement affiché à l'écran.

Pour les spirales, vous pouvez les faire tourner en définissant de la même manière  $x=r \cos(\theta+b)$ ,  $y=r \sin(\theta+b)$ .

## Matlab : applications en mécanique. LA207. TPI Compte-rendu modèle

## La courbe de la guestion 8

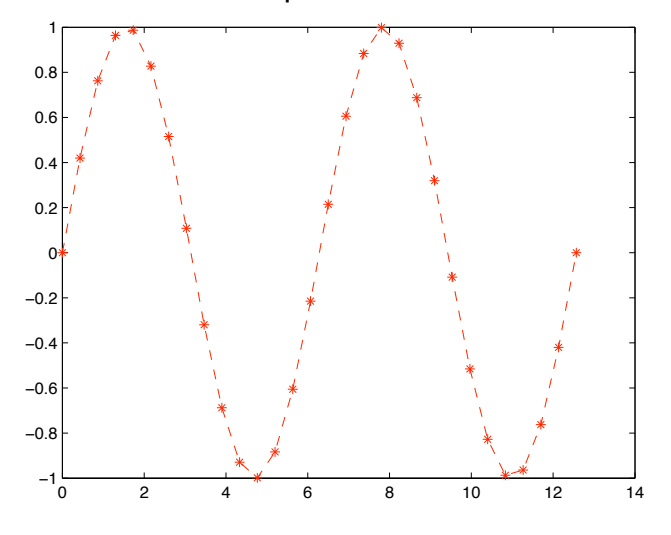

#### **Rédactions:**

Q2)

(3): On fait appel à la fonction "size", qui affiche à l'écran le nombre de lignes et le nombre de colonnes du tableau c (4): On affiche à l'écran la valeur numérique mémorisée dans la troisième case du tableau c. (S'il y a une seule ligne ou bien une seule colonne, on n'a pas besoin de mettre les deux indices c(3, 1))

(5) On affiche à l'écran la valeur du cosinus de 2 pi, qui est égale à 1.

### Q3)

(1): ??? Error using ==> plus, Matrix dimensions must agree.

On a essayé d'additionné deux tableaux qui n'ont pas la même taille.

(2) ??? Error using ==> vertcat, CAT arguments dimensions are not consistent.

On a essayé de construire un tableau qui n'a pas le même nombre de colonne pour chaque ligne, ce qui est impossible puisqu'un tableau doit être rectangulaire. Vertcat signifie "concaténation verticale".

#### Q4)

(1) On initialise la variable "a" avec la valeur 2, puis on fait une boucle de l à 10 par pas de 2. A chaque itération, on multiplie "a" par l'indice "ind" de la boucle et on affiche la valeur de "a" à l'écran.

## Q5)

(1) On remplace la valeur mémorisée dans la case de la première ligne première colonne par la valeur mémorisée dans la case de la seconde ligne seconde colonne.

(2) On construit le tableau "b" en concaténant "a" côte à côte avec lui même.

## O7)

(1) On construit un tableau à une ligne d'éléments linéairement répartis entre 0 et 10, avec un pas de 0.5 (c'est très similaire à la fonction linspace, sauf que ici on donne le pas, plutôt que le nombre d'éléments)

(2) On affiche à l'écran le produit de toutes les cases du tableau "x".

#### Q8)

On construit un tableau de 30 éléments linéairements répartis entre 0 et 4 pi, puis on trace la courbe des points qui ont les valeurs des cases de x en abscisse et les valeurs des cases de sin(s) en ordonnée. La courbe est tracée en rouge avec une ligne hachurée, et des marqueurs en astérisque.

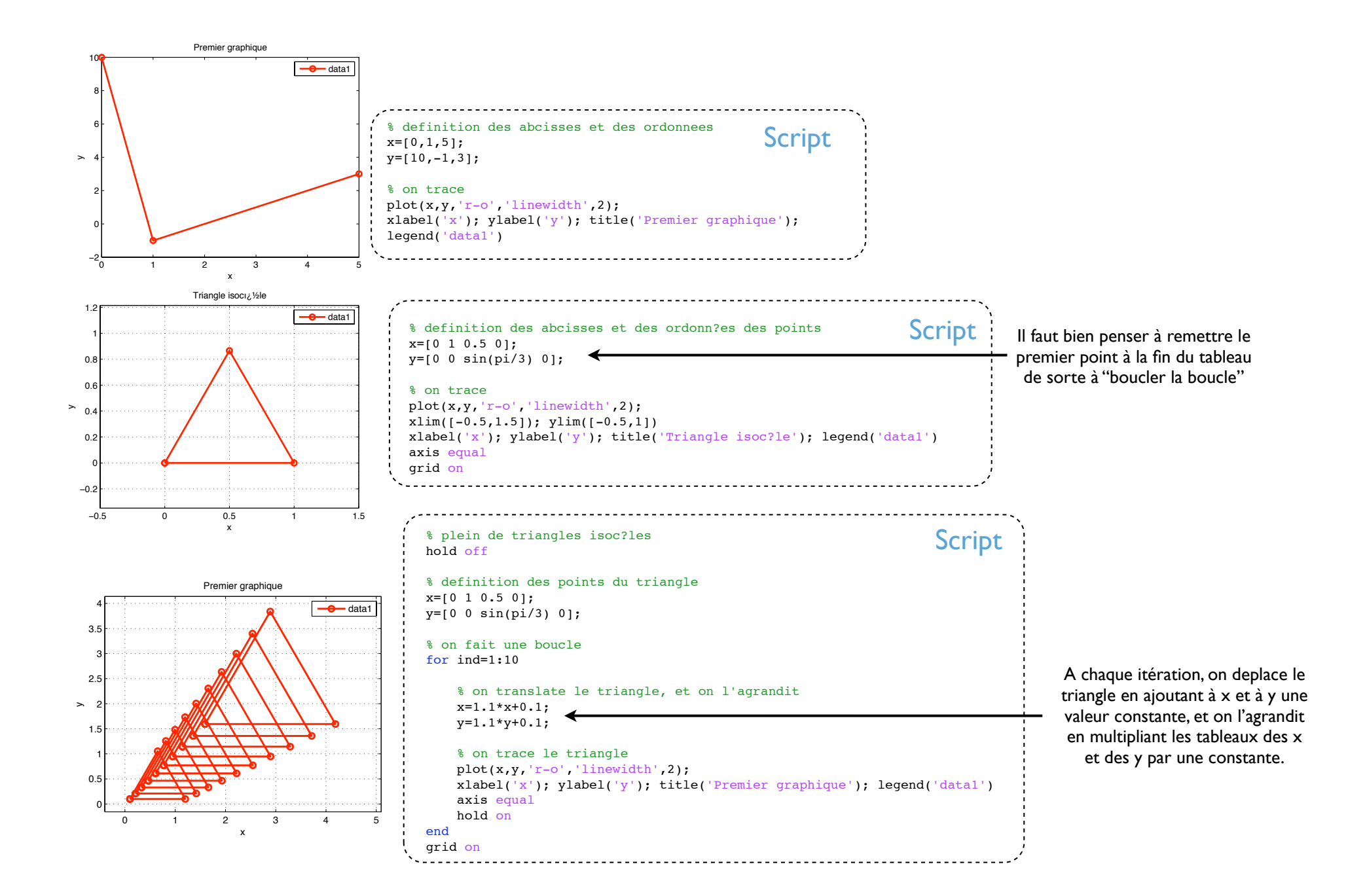

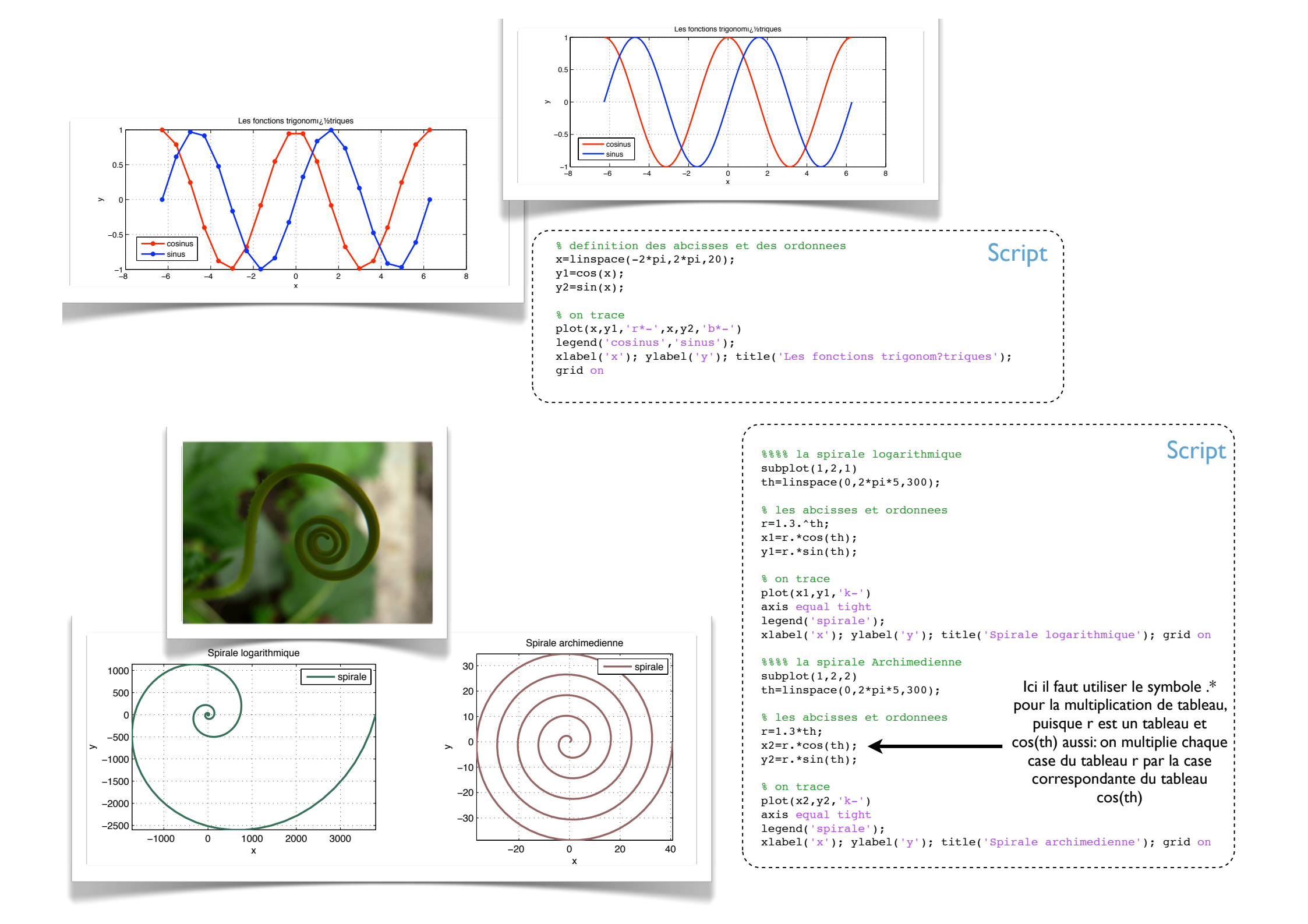